## G-MISユーザーアカウント発行についての説明

○ 以下はG-MISのアカウント発行が行われた薬局の担当者に実施いただく内容です。

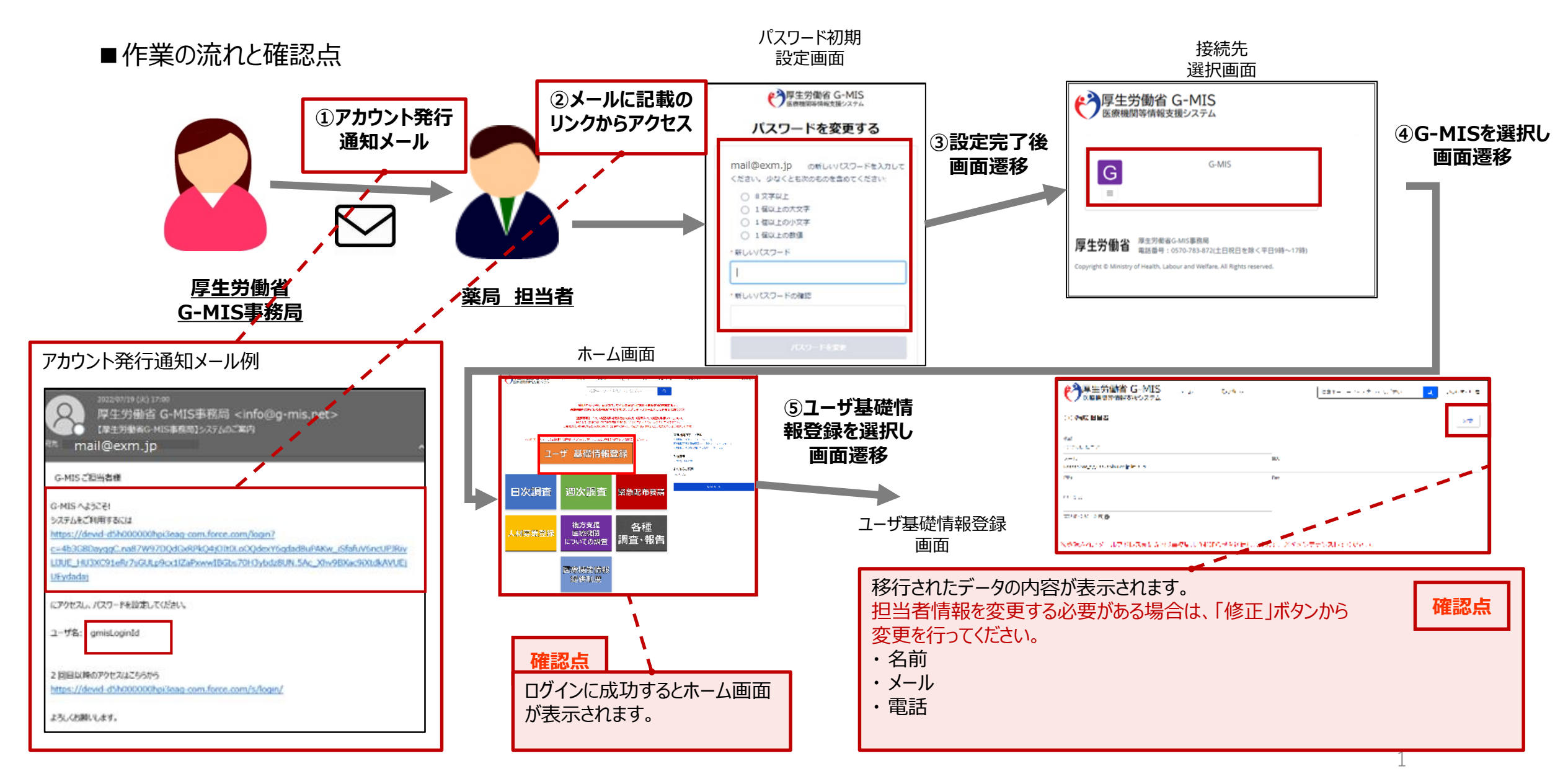